# Contents:

### <u>Disclaimer</u>

### Shutdown Monitor (TM) version 1.2.0

Installation Shutdown Monitor Maintenance Windows Shutdown Uninstalling Registration Support Shareware Concept

## Installation

There are one of two ways that you probably will install Shutdown Monitor.

- If you are installing Shutdown Monitor from diskettes, launch explorer, select the appropriate disk drive (usually A:) and double-click "Setup" or select "Run" from the start menu and type in "A:\Setup" (or "B:\Setup" if you are installing from your B: drive) and click OK.
- If you have ShutInst.exe then this is a self-extracting file. Launch explorer, select the directory or disk drive that contains ShutInst.exe and double-click "ShutInst.exe" or select "Run" from the start menu and type in the full path where ShutInst.exe is plus ShutInst (e.g. "C:\Temp\ShutInst") and click OK.

### What setup does:

- Creates a program directory to hold the programs and files used by Shutdown Monitor
- If you replied "OK" to the question "Would you like setup to put 'Shutdown Monitor' in your Startup directory?" then setup installs a shortcut to <u>Shutdown Monitor</u> in the <u>Startup folder</u>
- Creates a <u>Shutdown folder</u> on your start menu
- Creates a program folder ("Shutdown Monitor") on your start menu
- · Creates entries in the registry needed by Shutdown Monitor

### Shutdown Monitor

See Wait For Shut Down

Shutdown Monitor is a program that waits for Windows to <u>shut down</u>, and then will execute programs that are in the <u>Shutdown folder</u> and/or command lines that have been entered through the Shutdown Monitor <u>Maintenance</u> program.

### **Topics:**

#### **Execute List**

Displays the current contents of the Shutdown folder and all of the <u>command lines</u> that have been entered through the maintenance program. All programs with a run icon will be executed. DoubleClick any items to change its run status from "Run" to "Don't run" or from "Don't run" to "Run". Use the priorty buttons to change the execution order (see <u>Commands</u> for further explanation).

#### Execute

Click this button to execute the selected programs and commands and continue with the Windows shut down.

#### Don't execute

Click this button to skip the execution of the selected programs and commands and continue with the Windows shut down.

#### **Cancel Shut Down**

Cancels the Windows shut down.

#### Help

Show this help file

#### Note:

These options only apply if "Confirm program executions" is checked otherwise the Shutdown Monitor program won't appear when Windows shuts down.

# Maintenance

The maintenance program is the place that Shutdown Monitor options and command lines are entered.

### **Buttons**

#### ОК

Accept settings and exit

#### Cancel

Cancel any changes made and exit

#### Help

Show this help file

## **Topics:**

<u>Options</u> <u>Programs</u> <u>Commands</u>

# Uninstalling

To uninstall Shutdown Monitor, follow these steps:

- Remove any programs/shortcuts from the shutdown folder
  On the control panel, select Add/Remove Programs
  Select "Shutdown Monitor" from the list and click Add/Remove

## Registration

Register your copy of **Shutdown Monitor** by selecting "Register Now" on the "Shutdown Monitor - Unregistered version" window. This program is a 'try before you buy' shareware program that relies on your support for continued development. Single user registration is only \$20.00. When you register **Shutdown Monitor** you will receive a <u>license number</u> that eliminates the reminder screens and makes you eligible for priority support. You will also be able to obtain free updates of the program (See details below) with which you can use your registration code, until the next major release.

To register copies of **Shutdown Monitor**, please use the "Register" program usually provided with **Shutdown Monitor** to make payments. We use KAGI SHAREWARE registration service, which accepts different payment methods, including credit card and invoices. You may also mail your check or money order written in US currency only, directly to the address below, payable to Daniel Shapiro.

Daniel Shapiro Shenandoah Software P.O. Box 1059 Mechanicsville, VA 2311, USA

e-mail: shapirod@kagi.com

License cost: Single licenses: \$20 each Site license: \$500 (Site licenses cover a single organization for an area of up to one hundred miles (160 km) in radius.) World-wide license: \$1500

**Shutdown Monitor** may be also registered using CompuServe SWREG forum (GO SWREG). The Registration Id. is 14126. The price for single user license over CompuServe is \$22 due to the 15% charge they impose.

#### Getting the latest version of Shutdown Monitor

The latest version of **Shutdown Monitor** may be downloaded from our website at:

http://www.tez.net/~shensoft/

# Shutdown Folder

A folder in Start>Programs. Any programs (or shortcuts) that Shutdown Monitor finds in this folder, will be executed when Windows shuts down.

# Startup Folder

A folder in Start>Programs. Any programs (or shortcuts) that are in this folder, will be executed when Windows starts.

# **Command Lines**

Anything that can be entered and run from the windows Start>Run command window, can be entered as a command line in the Shutdown Monitor maintenance program.

#### Тір

To enter DOS commands as a command line, use the following syntax: Command.com /c <commands>

For example, to copy a file named text.txt from C:\temp to a directory called C:\mydir, enter:

Command.com /c copy C:\temp\text.txt C:\mydir

# Windows Shut Down

To shut down your computer, click the Start button, click Shut Down, and then click Shut Down The Computer.

## Options

| 🔀 Shutdown Monitor - Maintenance  | - 🗆 🗙    |
|-----------------------------------|----------|
| Options Programs Commands About   |          |
| - Run options                     |          |
| 🔿 Run in background               |          |
| Run minimized                     |          |
| Confirm program executions        |          |
| ☑ Auto cancel 'Windows Shut Down' |          |
| Program options                   |          |
| Commands only                     |          |
| Shutdown folder only              |          |
| Commands and Shutdown folder      |          |
|                                   |          |
| OK Cancel Help                    |          |
| 1:09 PM 12/29/96                  | <u>}</u> |

### Run in background

#### **Run minimized**

Determines if Shutdown Monitor will run in the background or run minimized while it waits for Windows to shut down

#### **Confirm program executions**

If this box is not checked, Shutdown Monitor will automatically execute all selected programs and command lines without checking with you first. If it is checked, Shutdown Monitor will stop and get your input first.

#### Auto cancel 'Windows Shut Down'

If this box is checked, then Shutdown Monitor will automatically cancel the Windows Shut Down before executing the selected programs and command lines. After the selected programs and command lines have executed, you will be presented with a Windows Shut Down menu.

This option is useful if you find that executing the selected programs and command lines takes too long, and Windows' message box informing you that "<u>This program is not</u> <u>responding</u>" (or "This Windows application cannot respond to the End Task request" on WinNT 4.0) continually comes up.

Also see Windows Shutdown.

#### Commands only Shutdown folder only Commands and Shutdown folder

If "Commands only" is selected, Shutdown Monitor will only run the command lines entered through the maintenance program.

If "Shutdown folder only" is selected, Shutdown Monitor will only run the programs located in the Shutdown folder.

If "Commands and Shutdown folder" is selected, Shutdown Monitor will run programs and command lines.

## Programs

The Programs tab shows the current contents of the Shutdown folder. You can launch explorer to perform file maintenance.

To add programs to the Shutdown folder on the Start menu, follow these steps:

- Right-click the taskbar and select "properties"
- Select the "Start Menu Programs" tab
- Click the "Add" button
- Follow the prompts, selecting any programs you would like to run at Windows shutdown
- Select the "Shutdown" folder to put them into

# Commands

The Commands tab displays all the command lines that were entered through the Shutdown Monitor Maintenance program.

DoubleClick any item to toggle its' run status between "Yes" and "No".

Commands will be executed in the order that they are listed. To change the order, use the two **Change Priority** buttons:

• J \_ Moves the selected command line ahead of the previous command line.

• Woves the selected command line to a position after the following command line.

There are three editing buttons on the Commands Tab:

- Add button to add a new command line to be executed
- Edit button to modify an existing command line
- **Delete** button to delete the selected command line

In the edit window, a <u>command line</u> can be entered or modified. The **Run** checkbox determines the default behavior of the command when Shutdown Monitor is activated by a Windows shut down.

Click the **Accept** button to save any changes made and exit.

Click the **Cancel** button to discard any modifications made and exit.

Click the **Browse** button to select a file or program to use in your command line.

# Wait For Shut Down

When Shutdown Monitor is first run it will either run minimized or in the background, depending on the selections made in Shutdown Monitor Maintenance. If it is minimized, you can select to continue running it minimized, run it in the background, or cancel Shutdown Monitor and exit.

### Shareware Concept

#### OMBUDSMAN STATEMENT

Daniel Shapiro is a member of the Association of Shareware Professionals (ASP). ASP wants to make sure that the shareware principle works for you. If you are unable to resolve a shareware-related problem with an ASP member by contacting the member directly, ASP may be able to help. The ASP Ombudsman can help you resolve a dispute or problem with an ASP member, but does not provide technical support for members' products. Please write to the ASP Ombudsman at 545 Grover Road, Muskegon, MI 49442-9427 USA, FAX 616-788-2765 or send a CompuServe message via CompuServe Mail to ASP Ombudsman 70007,3536.

#### DEFINITION OF SHAREWARE

Shareware distribution gives users a chance to try software before buying it. If you try a Shareware program and continue using it, you are expected to register. Individual programs differ on details -- some request registration while others require it, some specify a maximum trial period. With registration, you get anything from the simple right to continue using the software to an updated program with printed manual.

Copyright laws apply to both Shareware and commercial software, and the copyright holder retains all rights, with a few specific exceptions as stated below. Shareware authors are accomplished programmers, just like commercial authors, and the programs are of comparable quality. (In both cases, there are good programs and bad ones!) The main difference is in the method of distribution. The author specifically grants the right to copy and distribute the software, either to all and sundry or to a specific group. For example, some authors require written permission before a commercial disk vendor may copy their Shareware.

Shareware is a distribution method, not a type of software. You should find software that suits your needs and pocketbook, whether it's commercial or Shareware. The Shareware system makes fitting your needs easier, because you can try before you buy. And because the overhead is low, prices are low also. Shareware has the ultimate money-back guarantee -- if you don't use the product, you don't pay for it.

### Disclaimer

**DISCLAIMER - AGREEMENT** 

Users of **Shutdown Monitor** must accept this disclaimer of warranty:

"**Shutdown Monitor** is supplied as is. The author disclaims all warranties, expressed or implied, including, without limitation, the warranties of merchantability and of fitness for any purpose. The author assumes no liability for damages, direct or consequential, which may result from the use of **Shutdown Monitor**."

**Shutdown Monitor** is a "shareware program" and is provided at no charge to the user for evaluation. Feel free to share it with your friends, but please do not give it away altered or as part of another system. The essence of "user-supported" software is to provide personal computer users with quality software without high prices, and yet to provide incentive for programmers to continue to develop new products. If you find this program useful and find that you are using **Shutdown Monitor** and continue to use **Shutdown Monitor** after the trial period, you must make a registration payment of \$20 to Daniel Shapiro. The \$20 registration fee will license one copy for use on any one computer at any one time. You must treat this software just like a book. An example is that this software may be used by any number of people and may be freely moved from one computer location to another, so long as there is no possibility of it being used at one location while it's being used at another. Just as a book cannot be read by two different persons at the same time.

Commercial users of **Shutdown Monitor** must register and pay for their copies of **Shutdown Monitor** within 30 days of first use or their license is withdrawn. Site-License arrangements may be made by contacting *Shenandoah Software*.

Anyone distributing **Shutdown Monitor** for any kind of remuneration must first contact *Shenandoah Software* at the address below for authorization. This authorization will be automatically granted to distributors recognized by the (ASP) as adhering to its guidelines for shareware distributors, and such distributors may begin offering **Shutdown Monitor** immediately (However *Shenandoah Software* must still be advised so that the distributor can be kept up-to-date with the latest version of **Shutdown Monitor**.).

You are encouraged to pass a copy of **Shutdown Monitor** along to your friends for evaluation. Please encourage them to register their copy if they find that they can use it.

You can contact the author by e-mail at: shapirod@kagi.com

or snail-mail at:

Daniel Shapiro Shenandoah Software P.O. Box 1059 Mechanicsville, VA 23111, USA

Visit our website at: www.tez.net/~shensoft/

# Support

Registered users of **Shutdown Monitor** get priority support. All other users will be supported on a first-come first-served basis.

An e-mail message will get the quickest response. Be certain to provide as much background information as possible.

We also welcome your comments and input for future releases of **Shutdown Monitor**.

e-mail: shapirod@kagi.com

Daniel Shapiro Shenandoah Software 7374 River Pine Drive Mechanicsville, VA 23111, USA

## License Number

#### **Entering your license number**

Enter your license number for your copy of **Shutdown Monitor** by selecting "Registration Key" on the "Shutdown Monitor - Unregistered version" window.

Select the type of license you have:

- Single user license
- Site license
- World-wide license

Enter your licensed name and license number <u>EXACTLY</u> as it appears on your registration notification. This license number is unique for each site.

If you encounter any difficulities, contact support.

#### Important note:

Since **Shutdown Monitir** is user-profile aware, if you have multiple user profiles on your system, you need to enter your licensed name and license number for each login.

## "This program is not responding"

When windows has initiated a Shut Down, it waits for a response from all active processes. If it doesn't receive a reply within a certain amount of time (usually around 20 seconds) Windows' displays a message declaring that "This program is not responding" (or "This Windows application cannot respond to the End Task request" on WinNT 4.0) and giving you the option of continuing to wait for the program to respond, end the task (the program), or cancelling the Shut Down.

If you find that the selected programs and command lines cause this message to display, and you find it annoying, try selecting <u>Auto cancel 'Windows Shut Down</u>' on the options tab of Shutdown Monitor Maintenance.

### Windows Shutdown

This is a separate program that comes with **Shutdown Monitor**. It can be used instead of the Windows' Shut Down on the Start menu. The selection window that you have is similar to the one on the Start menu with the notable exception that it contains a checkbox for "Run Shutdown Monitor before Windows Shutdown". After you make your Shut Down selection, **Shutdown Monitor** will execute according to the options selected in Shutdown Maintenance. When **Shutdown Monitor** finishes, then Windows will be shut down.

The advantages to shutting windows down in this fashion are:

- You completely avoid having Windows' Shut Down timing out.
- You don't have to wait until all your programs and commands execute to finish shutting down (as you would if you select Auto cancel 'Windows Shut Down' on the Options tab of Shutdown Maintenance) .
- You avoid using system resources while **Shutdown Monitor** runs in the background (or minimized) waiting for Windows to Shut Down.

The disadvantages to shutting windows down in this fashion are:

- If Windows is shut down by another process or program, **Shutdown Monitor** will be completely unaware of the shut down and your programs won't be executed.
- Under certain conditions, "Close all programs and log on as a different user" causes the system to hang.
- "Restart the computer in MS-DOS mode" is not available.